# Manual Quick Eurotest AT/XA

Dansk

EAN: 5706445480685 / MI3101 Eurotest AT 5706445480760 / MI3105 Eurotest XA

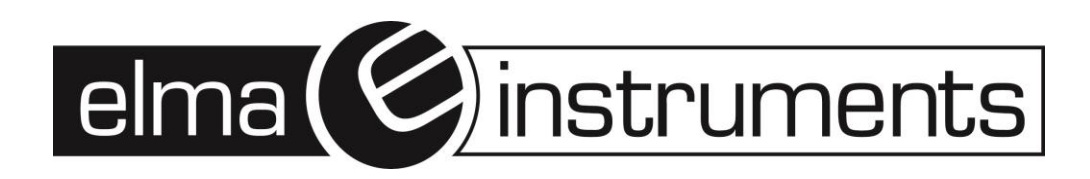

### INDHOLD

| Sikkerheds og driftshensyn                                     |    |
|----------------------------------------------------------------|----|
| Advarsel                                                       | 3  |
| Instrument                                                     | 4  |
| Front panel                                                    | 4  |
| Stik panel                                                     | 4  |
| Målinger                                                       | 5  |
| Isolationsmodstand                                             | 5  |
| Kontinuitetskontrol (udligningsforbindelser)                   | 6  |
| Fejlstrømsafbryder test (RCD)                                  | 7  |
| Fejlsløjfeimpdansen og prospektive kortslutningsstrøm – Z-loop | 8  |
| Overgangsmodstand til jord                                     | 9  |
| PE test terminal                                               |    |
| Net-impedansen (fase-nul, fase-fase) – Z-line                  | 10 |
| Kommunikation                                                  | 12 |
| Software og forbindelse til PC                                 | 12 |
| Batterier og sikringer                                         | 13 |

## Tillykke med dit nye måleinstrument.

For at sikre, at dit instrument altid udfører rigtige og præcise målinger anbefaler vi, at det bliver kalibreret én gang om året. Når du indleverer et instrument til kalibrering hos Elma Instruments gennemgår vi følgende procedurer:

- Gennemgang og kontrol af hele instrumentet
- Opdatering af firmware (instrument software)
- Kalibrering efter producentens anvisninger
- Udstedelse af certifikat
- Registrering af instrument og styring af genindkaldelse

Vi indkalder dit nye instrument automatisk, hvis bare det er tilmeldt. Skriv firma og instrument oplysninger herunder og fax siden til os, eller send oplysningerne til os på e-mail - så sørger vi for resten.

| Mærke:           |                                                                 |
|------------------|-----------------------------------------------------------------|
| Model:           |                                                                 |
| Serie nr.:       |                                                                 |
| Næste kalibrerii | ng:                                                             |
| Kontaktperson:   |                                                                 |
| E-mail:          |                                                                 |
|                  | (Er nødvendig da indkaldelser og opdateringer sendes på e-mail) |

### Firma oplysninger – evt. stempel:

## Danmark fax nr.: e-mail:

## +45 7022 1001 service@elma.dk

### Dansk manual

## Elma Instruments på Youtube

## Vi har gjort det let for dig!

Se instruktionsvideoer på vores danske YouTube kanal

- Software- og driverinstallation, kommunikation og opsætning.
- Anvendelse, og eksempler på brug af software og instrumenter.
- Fejlfinding og løsninger, hvis det ikke virker.

Find vores kanal ved at søge på "elma.dk" på Youtube eller scan koden til højre.

### Sikkerheds og driftshensyn

### Advarsel

- For dybtgående tekniske data henvises til den engelske manual på CD-rommen.
- Før EuroTest AT/XA tages i brug skal instruktionsmanualen læses grundigt, ellers kan instrumentet være farligt for brugeren og/eller installationen der er under test!
- Symbolet betyder »Læs instruktionsmanualen ekstra omhyggeligt«.
   Symbolet kræver ekstra opmærksomhed!
- Hvis instrumentet betjenes på en måde, som ikke er beskrevet i manualen, kan beskyttelsen af instrument og bruger blive tilsidesat!
- Brug ikke instrument og tilbehør, hvis det er beskadiget!
- Hvis sikring er defekt, følg instruktionen i denne manual for udskiftning!
- Kontroller alle kendte foranstaltninger for at undgå elektrisk over-belastning, mens der arbejdes med elektriske installationer!
- Brug ikke instrumentet ved en forsyningsspænding større end 550 V!
- Serviceindgreb og kalibrering er kun tilladt af Elma Instrument A/S eller en autoriseret person!
- Anvend kun prøveledninger og tilbehør leveret fra Elma Instruments A/S!
- Dette instrument overholder IEC61010 KAT IV 300V & KAT III 600V.
   Vær opmærksom at det ikke er alt tilbehør der overholder samme kategori!
- Instrumentet indeholder opladelige batterier Ni-Cd eller Ni-MH. De må kun udskiftes med batterier, som beskrevet i manualen. Forsøg ikke at oplade almindelige batterier, det kan skade instrumentet!
- Der forefindes farlige spændinger inde i instrumentet. Fjern alle testledninger, batterilader og sluk for instrumentet, før batteridækslet åbnes!
- Alle normale sikkerhedsforanstaltninger skal overholdes, da der er risiko for elektrisk stød, når der arbejdes på elektriske installationer!

• Mark on your equipment certifies that this equipment meets the requirements of the EU (European Union) concerning safety and interference causing equipment regulations

### © 2005, 2014 METREL

Eftertryk er kun tilladt efter skriftlig aftale med Elma Instruments A/S.

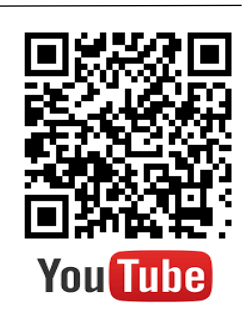

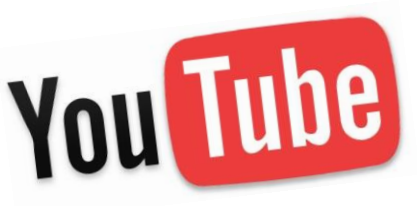

### Instrument

### Front panel

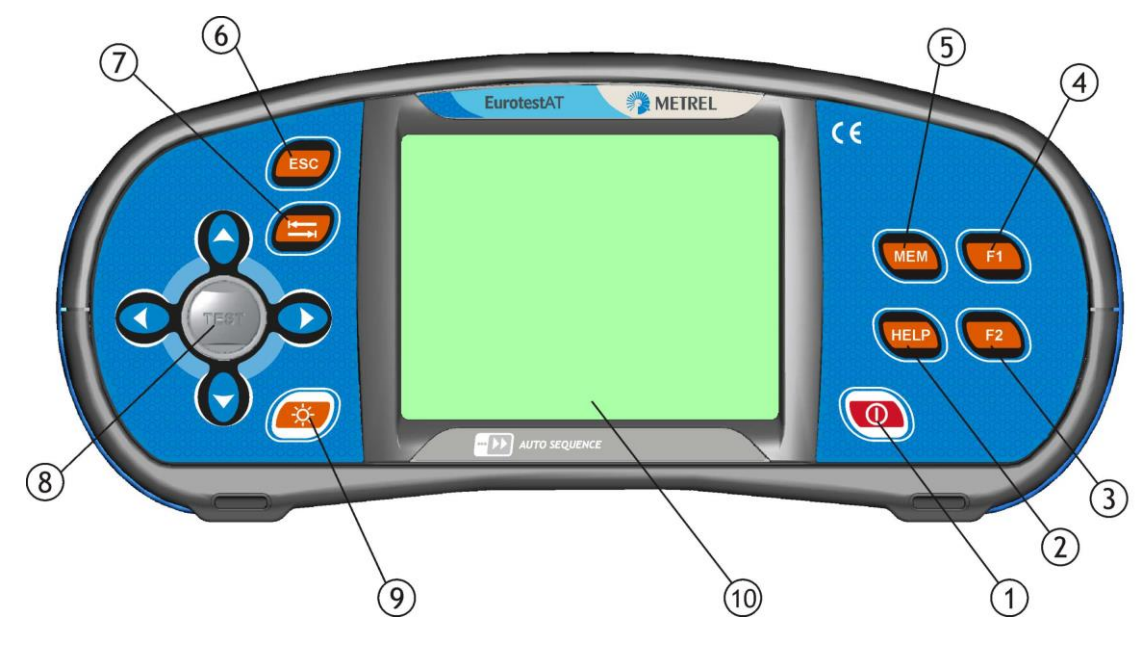

#### **Beskrivelse:**

- 1 Tænd / sluk tast.
- 2 **HELP** Åbner hjælpe menu / billeder.
- 3 F2 Tilføjer nye hukommelsespladser / Bekræftelse af navn i redigerings tilstand.
- 4 **F1** Åbner hukommelses redigeringen / Sletter karakter i redigerings tilstand.
- 5 **MEM** Hukommelse betjening.
- 6 **ESC** Forlader valgte og viste menu / skærmbillede.
- 7 Tabulator hopper i mellem viste vinduer.
- 8 Navigations pad **< >** og berøringsfølsom **TEST**-tast (til PE) **Start** / **accep**t tast.
- 9 Justere baggrundsbelysning og kontrast (langt tryk tænder lyset konstant).
- 10 320 x 240 dots matrix display baggrundsbelyst.

#### Stik panel

₫>>>€

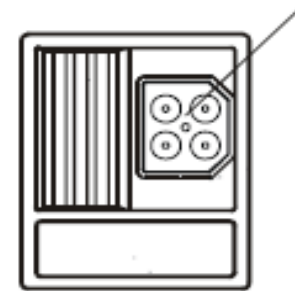

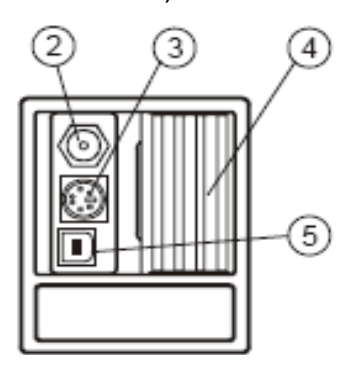

Stik panel til opladning, prøveledning og kommunikation

#### Beskrivelse:

- 1 Stik til prøveledninger: Indgang/udgang, stik for målekabler.
- 2 Stik til oplader: Tilslutning af str
- 3 PS/2 stik
- 4 Beskyttelses dæksel:

Tilslutning af strømforsynings adapter. Kommunikation til PC serie port og Bluetooth adapter. Beskytter mod samtidig tilslutning af prøveledning og strømforsyning samt PC tilslutning Kommunikation med PC USB (1,1) port.

5 USB stik

#### Advarsel !!

Maksimum tilladt spænding mellem prøveledninger og jord er 600V! Maksimum tilladt spænding mellem prøveledninger er 550V! Maksimum kortvarig spænding fra ekstern strømforsyningsadapter er 14V!

### Målinger

### Isolationsmodstand

| ① Vælg funktion                                                                                     | Indstil parameter og grænser                                                                        |
|----------------------------------------------------------------------------------------------------|----------------------------------------------------------------------------------------------------|
| Vælg ENKELT TEST i Hovedmenuen.                                                                     | Naviger med 🖛 knappen til:                                                                          |
| <ul> <li>Tryk på en af tasterne          for at finde og vælge SOLATION funktionen.     </li> </ul> | TESTIndstil Test konfigurationenUisoIndstil Test spænding.GrænseIndstil minimum isolationsmodstand. |
| 0                                                                                                   |                                                                                                    |

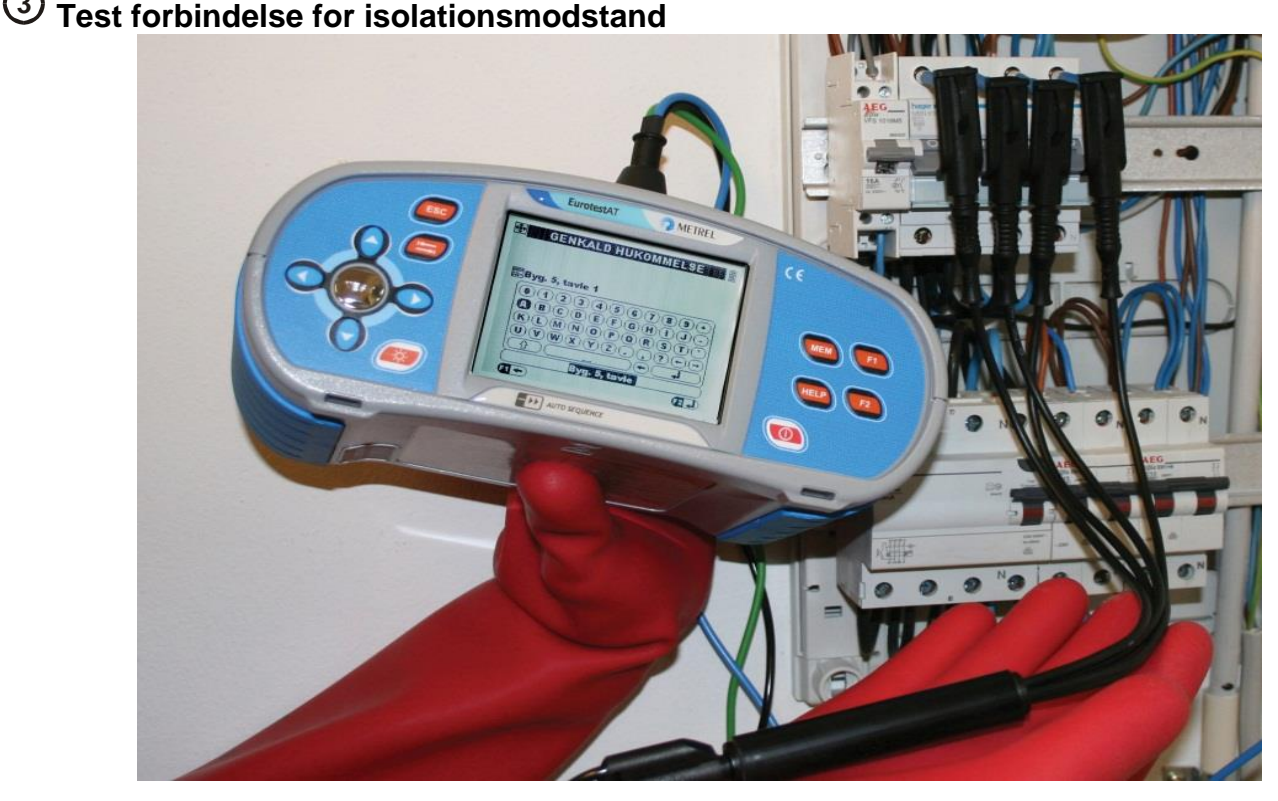

Forbindelse af universal testkabel for almindelig isolationsmodstand (TEST: L-PE)

### (4) Isolationsmodstand måleprocedure

- Afbryd installationen fra forsyningen.
- **Forbind** testkablet til instrumentet og til installationen.
- Tryk på **TEST** tasten for at udføre målingen(ved konstant tryk på **TEST** forsætter målingen).

Efter målingen er færdig, kan resultatet lageres i hukommelsen.

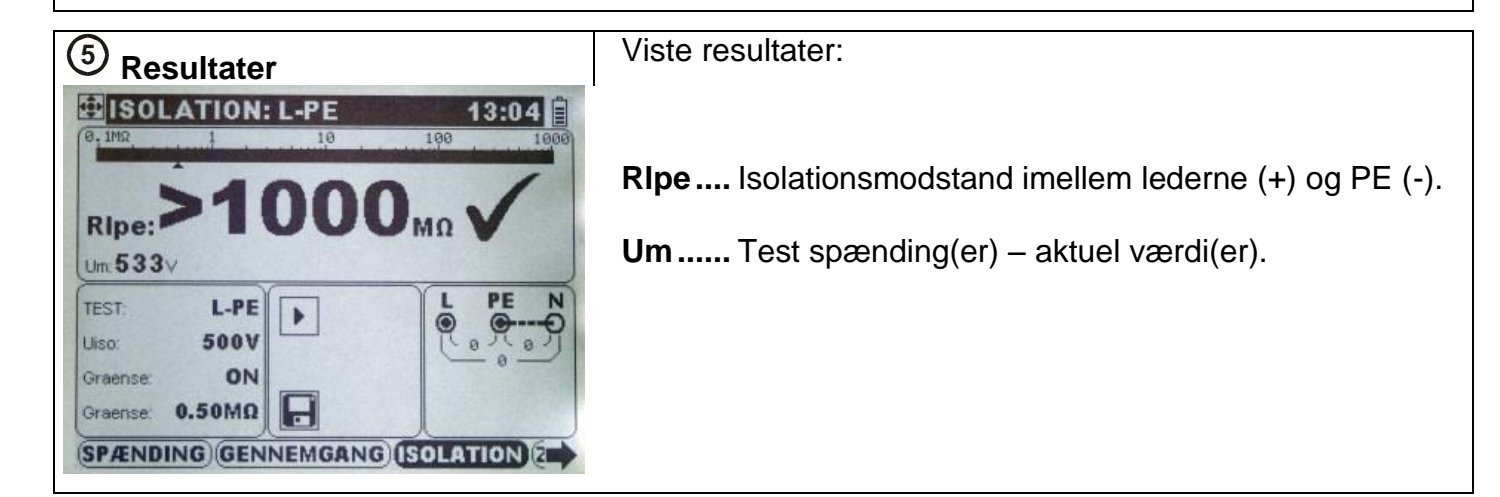

#### **Eurotest AT/XA**

### Kontinuitetskontrol (udligningsforbindelser)

SPÆNDING GENNEMGANG (ISOLATION)

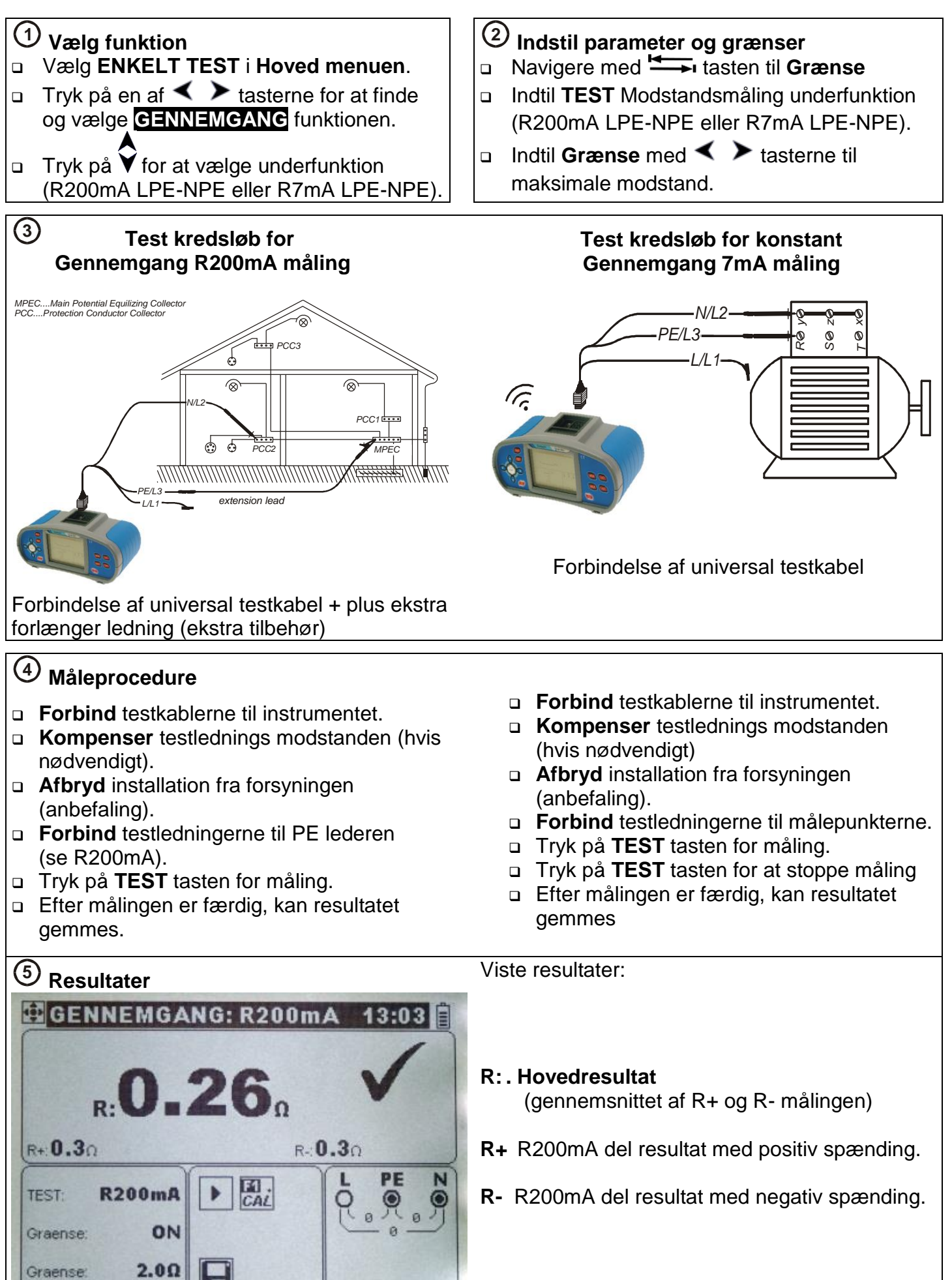

### Fejlstrømsafbryder test (RCD)

**Elma Instruments A/S** har i samarbejde med **Sikkerhedsstyrelsen** udarbejdet en testmetode til, hvordan man korrekt skal teste sin fejlstrømsafbryder. Denne metode består af 4 test. 3 test af tiden (**RCD tid**) og 1 test af strømmen (**RCD I** også kaldet rampefunktionen). Disse test er vist under punkt 4 herunder.

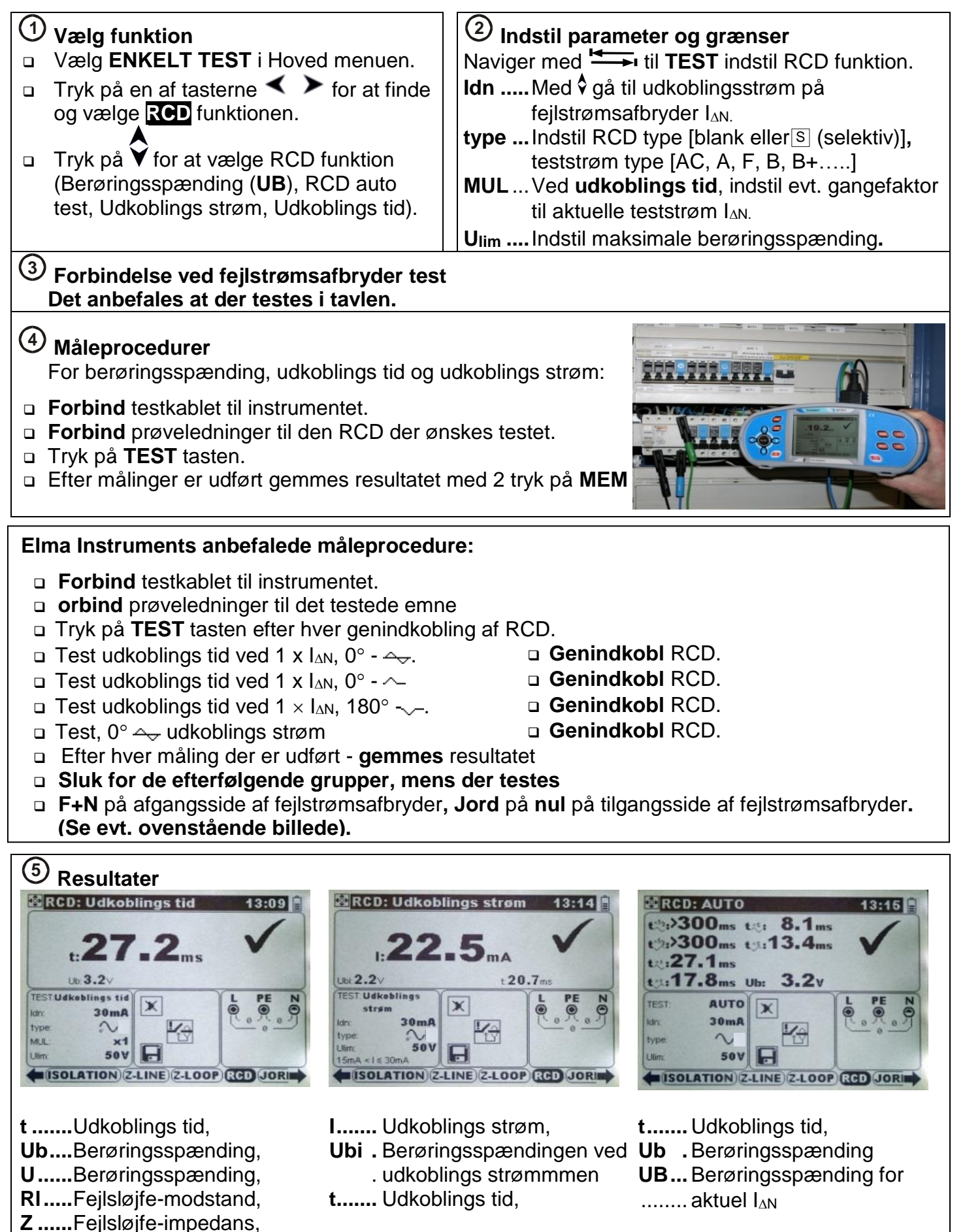

#### Fejlsløjfeimpdansen og prospektive kortslutningsstrøm – Z-loop

Bruges til test af kortslutningsniveau for installationer uden fejlstrømsafbryder og til test af 2 polet **overgangsmodstand til jord** (se dette afsnit) for installationer med fejlstrømsafbryder.

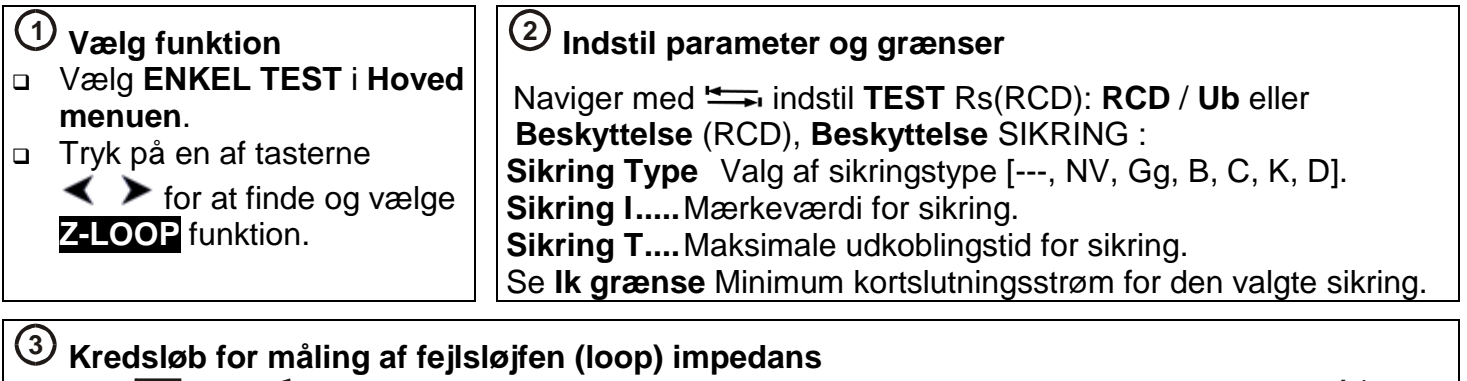

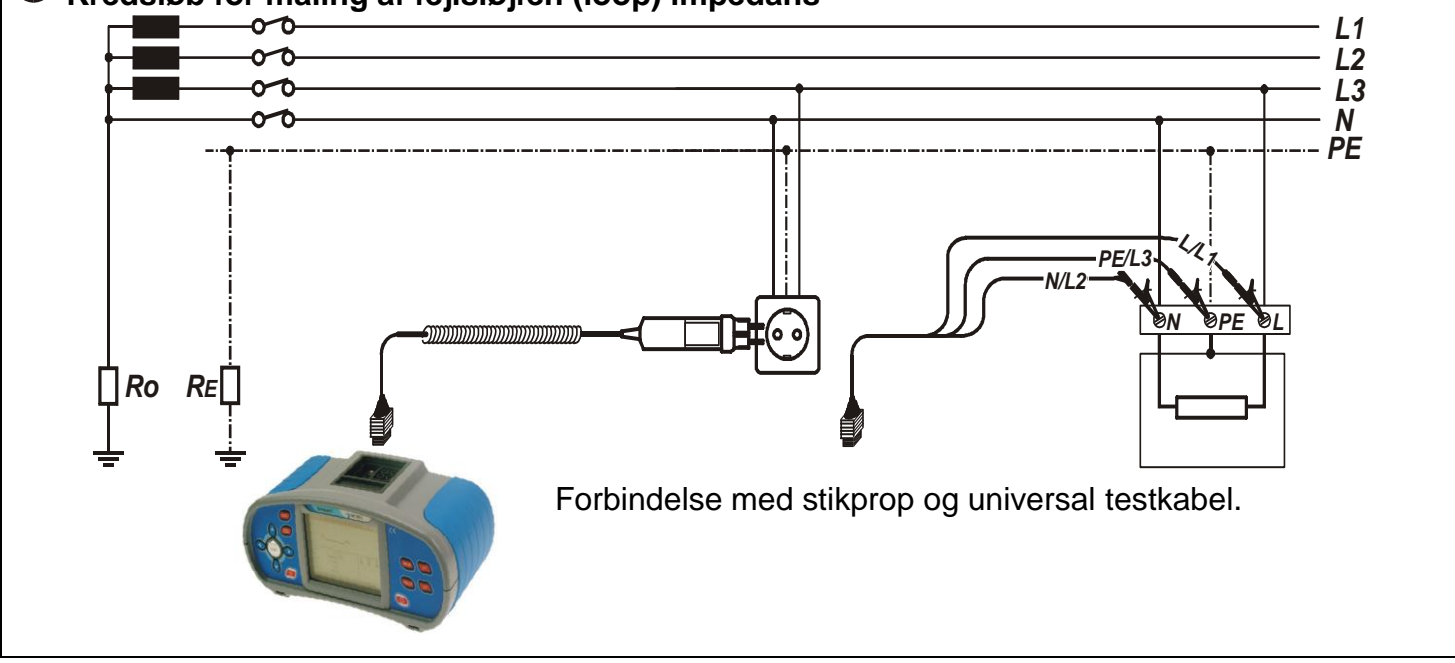

### (4) Måleprocedure

- Forbind testkablet til instrumentet.
- Forbind prøveledningerne til testpunkterne.
- Der Tryk på TEST tasten. Efter målingen er færdig, lagers resultatet.

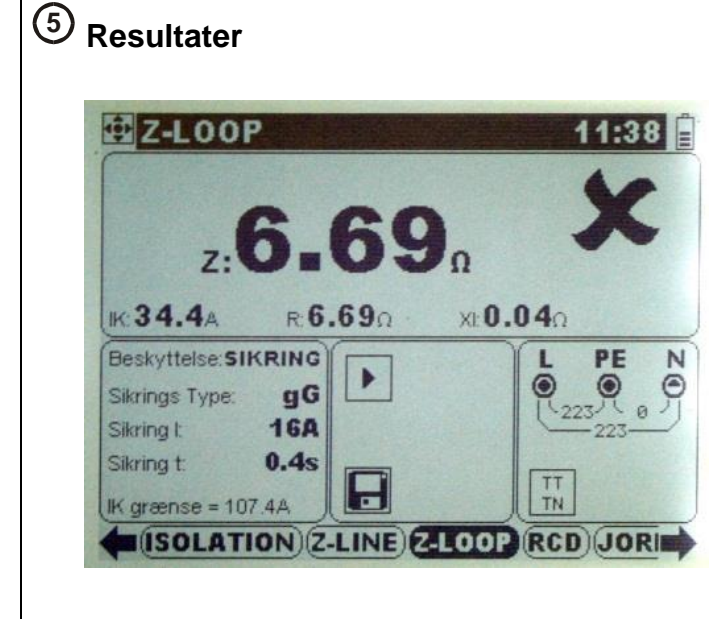

Viste resultater

Z.....Fejlsløjfeimpedans,

- IK .... Prospektiv fejlstrøm,
- R.....Resistive del af fejlsløjfen,
- XL...Reaktive del af fejlsløjfen,

#### Overgangsmodstand til jord 2-polet overgangsmodstand til jord:

Dette er den mest anvendte test af overgangsmodstand til jord. Herunder ses et eksempel for måleforbindelse samt resultat for overgangsmodstand til jord.

Ved test af 2 polet overgangsmodstand til jord vælges den første sikringstypeindstilling "---", så er man sikker på, at fejlstrømafbryderen ikke kobler. Fra **FW 3.2** og derover hedder "---" nu "**RCD RS**"

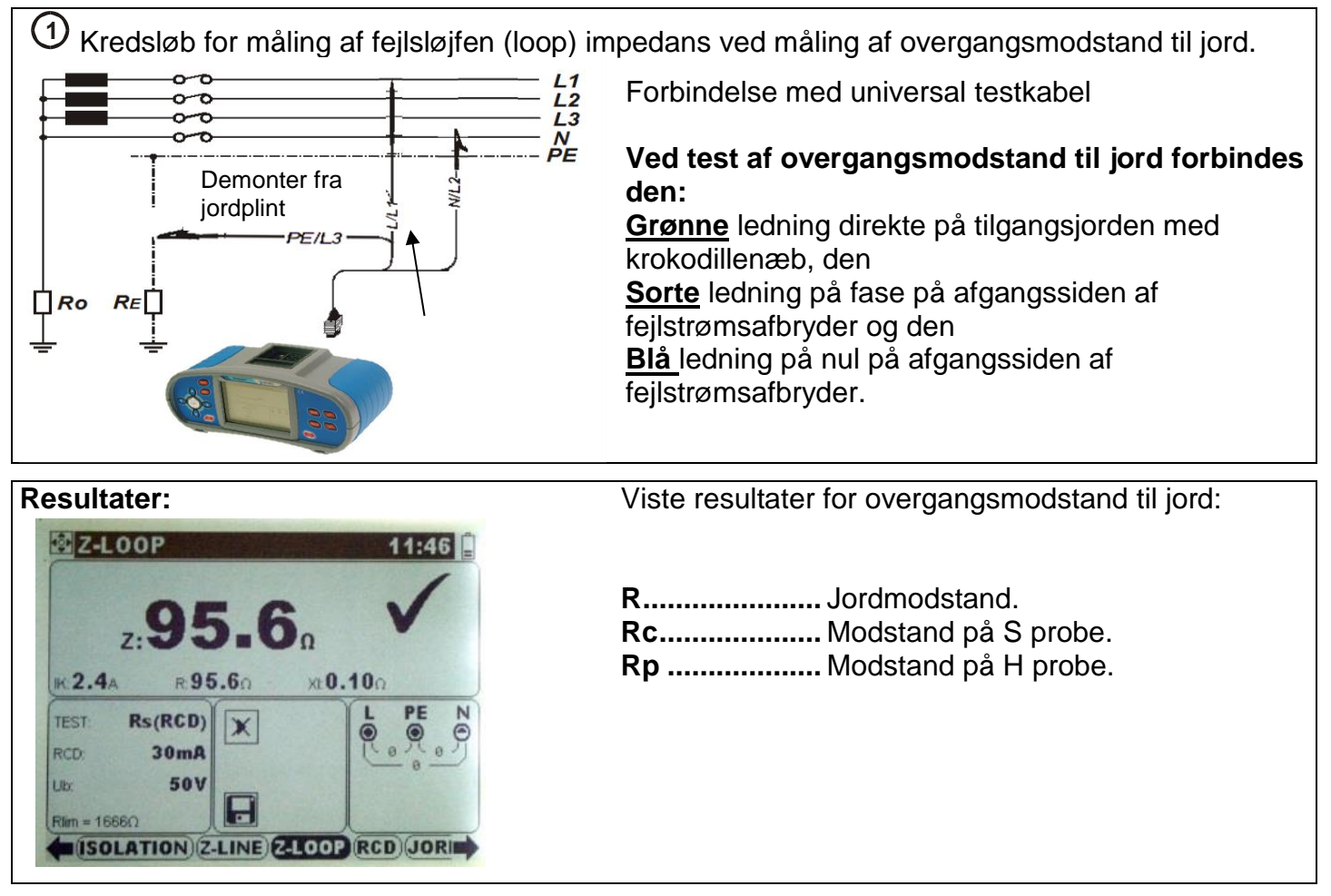

#### 3 eller 4 polet overgangsmodstand til jord:

Denne funktion bruges kun ved test af overgangsmodstand til jord ved hjælp af dertilhørende jordspyd – enten 3 eller 4 polet.

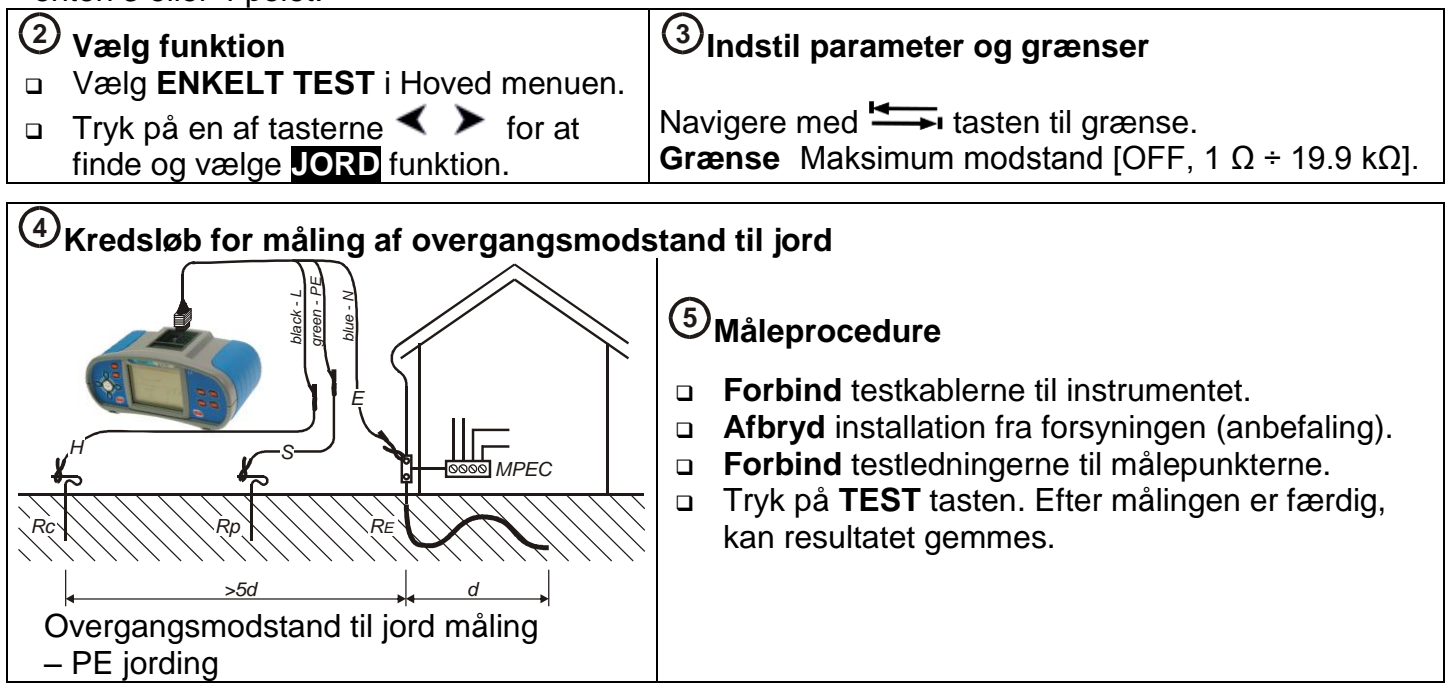

### PE test terminal

### (1) Måling procedure

- Forbind testkablet til instrumentet.
- Forbind prøveledningerne til målepunkterne
- Berør PE test "proben" (TEST tasten) i minimum et sekund.

Hvis **PE** er forbundet til fase, advarer instrumentet med en "brummen", yderligere målinger afbrydes.

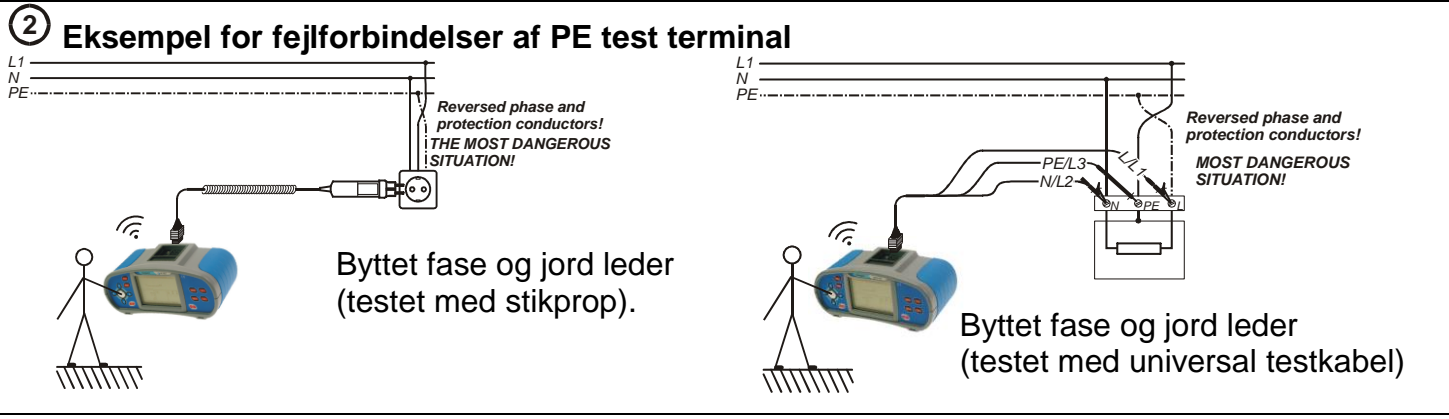

### Net-impedansen (fase-nul, fase-fase) – Z-line.

Bruges til test af kortslutningsniveauer for installationer med fejlstrømsafbryder.

kortslutnings-strøm

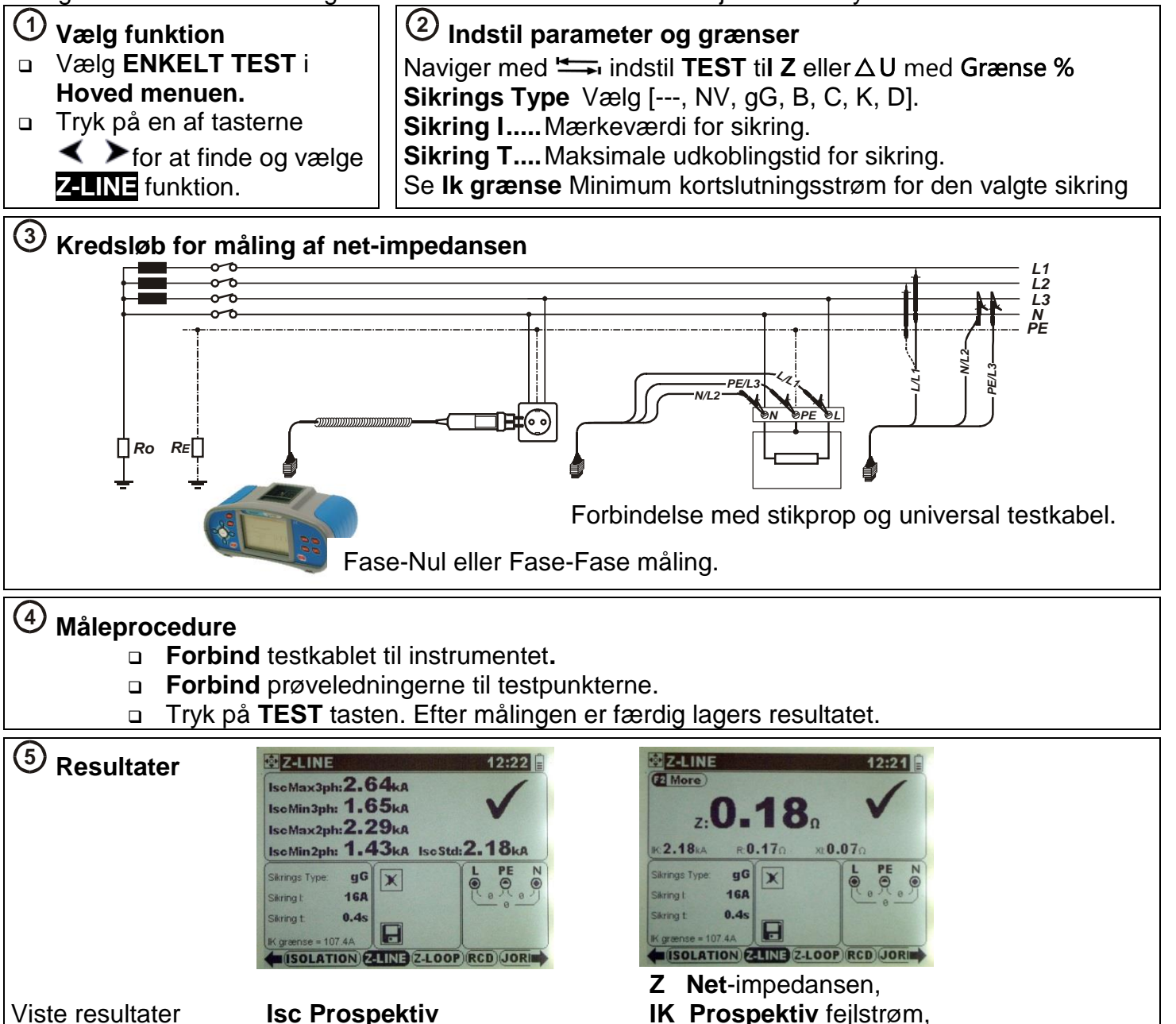

### Spænding, frekvens og fase-rækkefølge

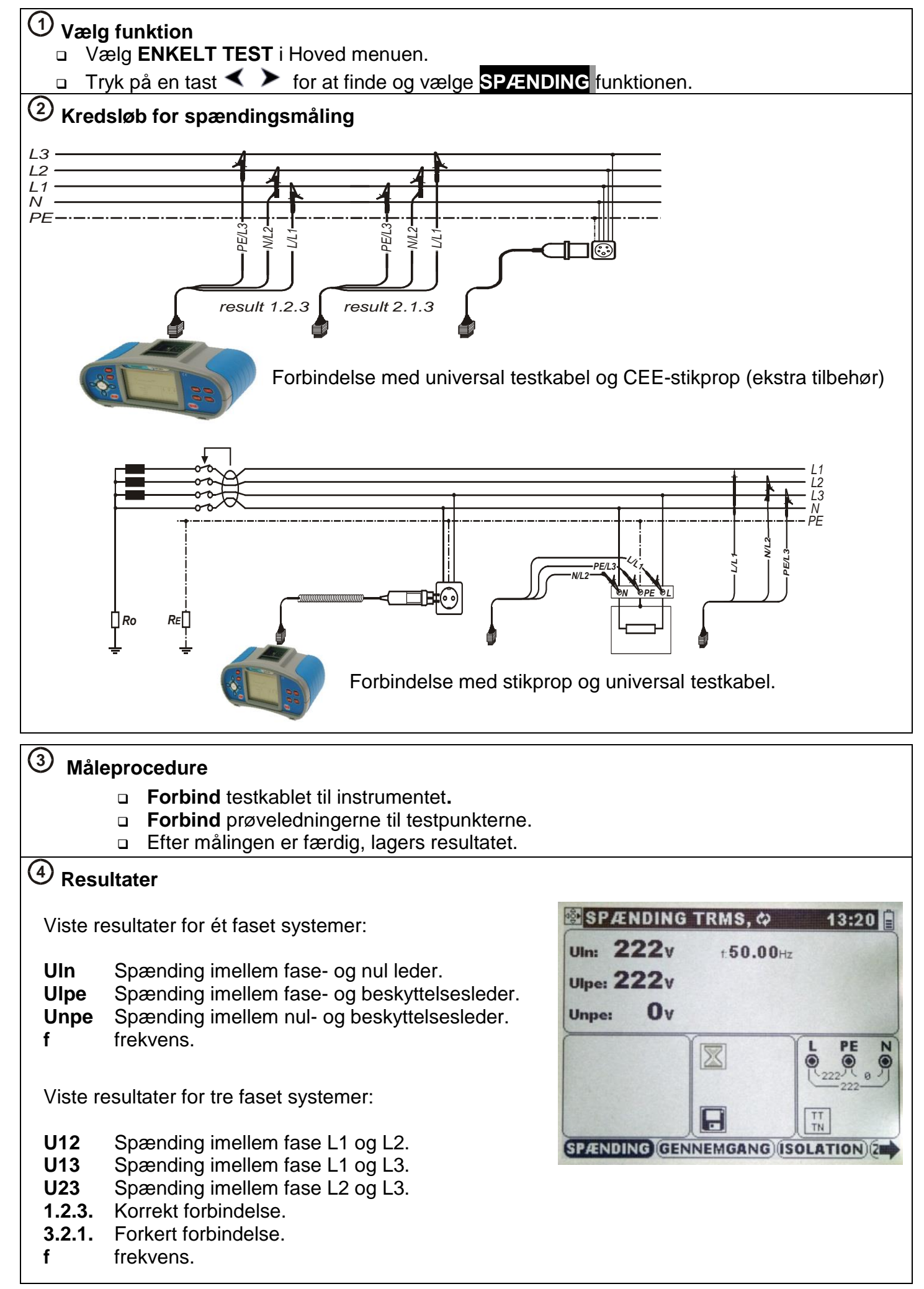

### Kommunikation

Der er to kommunikations terminaler på instrumentet: USB eller RS232.

Mulighed for Bluetooth i instrumenter med (Hardware version 5 eller højre) Her skal tilkøbes en USB dongle (A 1436)

#### Hvordan overføres lageret data:

- Vælg den ønskede kommunikations form. Under INDSTILLINGER – USB /COM PORT vælg:
   USB Brug et USB interface kabel RS 232 Brug et PS/2 til RS232 seriel kabel. Bluetooth Indstilling og brug, se den engelske manual
   Forbind instrumentet med valgte kabel til PC'en og tænd for PC og instrumentet.
   Start programmet Eurolink.
   PC 'eren og instrumentet vil automatisk finde hinanden.
   Eurolink kan bruges til at: Hente data, slette hukommelsen, ændre bruger oplysninger, udskrive reporter, eller eksportere data til et regneark, fx Excel.
- **Note:** En USB driver skal installeres på PC´eren, før USB kommunikationen kan bruges. Vejledningen hertil findes på installations CD rommen.

Kommunikation hastighed: RS 232 USB

#### Software og forbindelse til PC

Kom nemt i gang med at anvende softwaren og få instrumentet forbundet til en pc.

- 1. Installer softwaren fra den medfølgende CD-Rom eller download nyeste version fra <u>www.elma.dk</u>.
- Først skal instrument indstilles til om det skal køre RS232 eller USB.
   Gå til hovedmenuen under "Indstillinger"→ "USB/COM Port" → "vælg USB".
- 3. Tilslut instrument til PC med USB kabel. Det anbefales at bruge den samme USB port i PC en.

115200 baud 256000 baud

- 4. Klik på "Eurolink" ikonet på skrivebordet på din PC for at åbne programmet.
- 5. Vælg faneblad "Config"  $\rightarrow$  "Vælg language"  $\rightarrow$  "Skift til dansk".
- 6. Vælg faneblad "Instrument" → "Vælg model" "med flueben". (Eurotest AT =: MI3101).
- Gå ind under fanebladet "Config" igen og vælg "COM port". Sæt "Baud Rate til 256000". Tryk på "Auto Find" for at finde den COM port instrumentet er koblet på og tryk "OK".
- 8. Tryk på viste genvejstast for at hente data fra instrumentet. Level LuroLink PRO

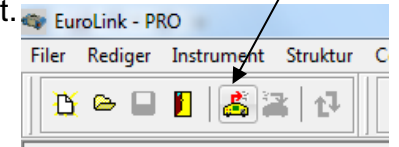

- 9. Når ovenstående punkter er udført, er der forbindelse mellem instrument og PC.
- 10. Skulle der dog alligevel ikke være forbindelse, kan det måske skyldes de 2 nedenstående punkter:
  - at man under indstillingen i pkt. 7, skal vælge en specifik COM port i stedet for "Auto find" eller
  - at der er for mange "COM" porte, der er brugt intern på PC en. Man skal i dette tilfælde fjerne/deaktivere ikke brugte COM porte på sin PC. Der er forskellige måder at gøre dette på – afhængig af styresystemet på den anvendte PC.
- 11. Skulle intet af ovenstående lykkes, kan man ringe til **Elma Instruments** support på 7022 1000.

### Batterier og sikringer

- Når der skal skiftes batterier eller når batteridækslet/sikringsdækslet åbnes, skal instrumentet slukkes og alle testledninger afmonteres, for at undgå farlige spændinger!
- De Monter alle batterierne korrekt, ellers vil instrumentet ikke virke og batterierne kan tage skade.
- Hvis instrumentet ikke skal bruges i længere tid, skal batterierne fjernes fra instrumentet.
- Der kan bruges alkaline eller opladelige Ni-Cd eller Ni-MH batterier (størrelse AA).
   Drifttiden er oplyst for batterier med en kapacitet på 2100 mAh.
- □ Forsøg IKKE at oplade alkaline batterier !

Batterierne oplades når strømforsyningen er tilsluttet instrumentet. Den indbyggede lader kontrollere ladningen, og sikre maksimal batterilevetid.

Strømforsyningens stikforbindelse er vist her.

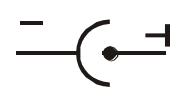

Strømforsyningens stikforbindelse.

#### Note:

- Brug kun den strømforsyning der er leveret af forhandleren af instrumentet for at undgå brand eller elektrisk stød!
- Brug kun den strømforsyning der følger med, for at undgå brand eller elektrisk stød!
- Sikring F1 M 0.315 A / 250 V, 20×5 mm Denne sikring beskytter den interne kreds til lav-ohm´s måling, mod spænding udefra.
- Sikring F2, F3 F 4 A / 500 V, 32×6.3 mm
   Disse sikringer giver en generel beskyttelse af L/L1 og N/L2.

### Advarsel:

- Fjern alle prøveledninger og sluk instrumentet før dækslet åbnes, det der kan være farlige spændinger til stede!
- Brug kun originale sikringer, ellers kan instrumentet tage skade og/eller brugerens sikkerhed forringes!

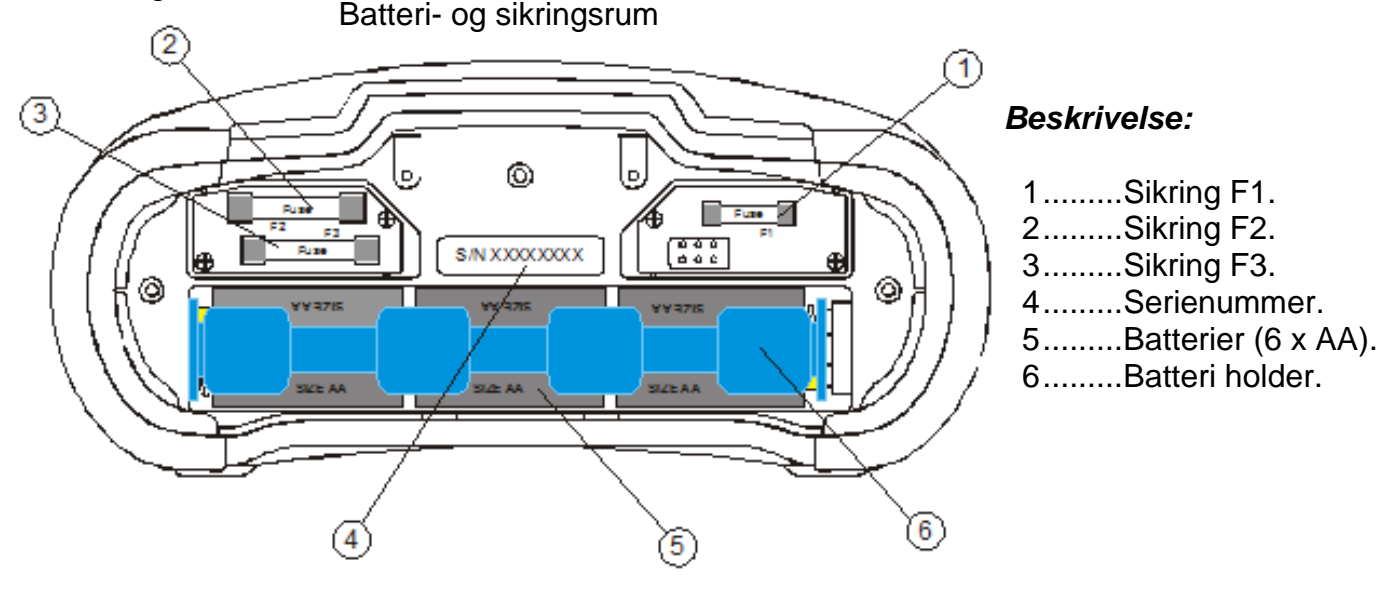

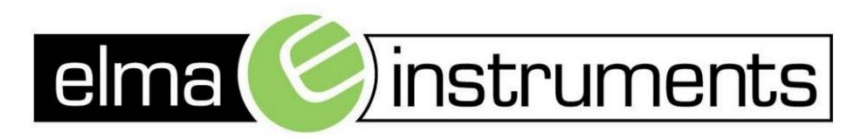

Elma Instruments A/S Ryttermarken 2 DK-3520 Farum T: +45 7022 1000 F: +45 7022 1001 info@elma.dk www.elma.dk Elma Instruments AS Garver Ytteborgsvei 83 N-0977 Oslo T: +47 22 10 42 70 F: +47 22 21 62 00 firma@elma-instruments.no www.elma-instruments.no Elma Instruments AB Pepparvägen 27 S-123 56 Farsta T: +46 (0)8-447 57 70 F: +46 (0)8-447 57 79 info@elma-instruments.se www.elma-instruments.se

Rev. 3,59 180119